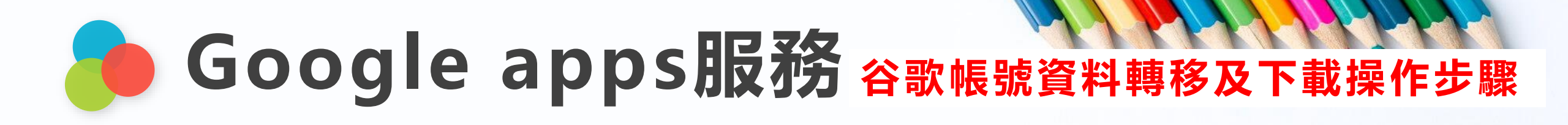

### 步驟一:登入 google 後,點選【管理你的 Google 帳戶】。

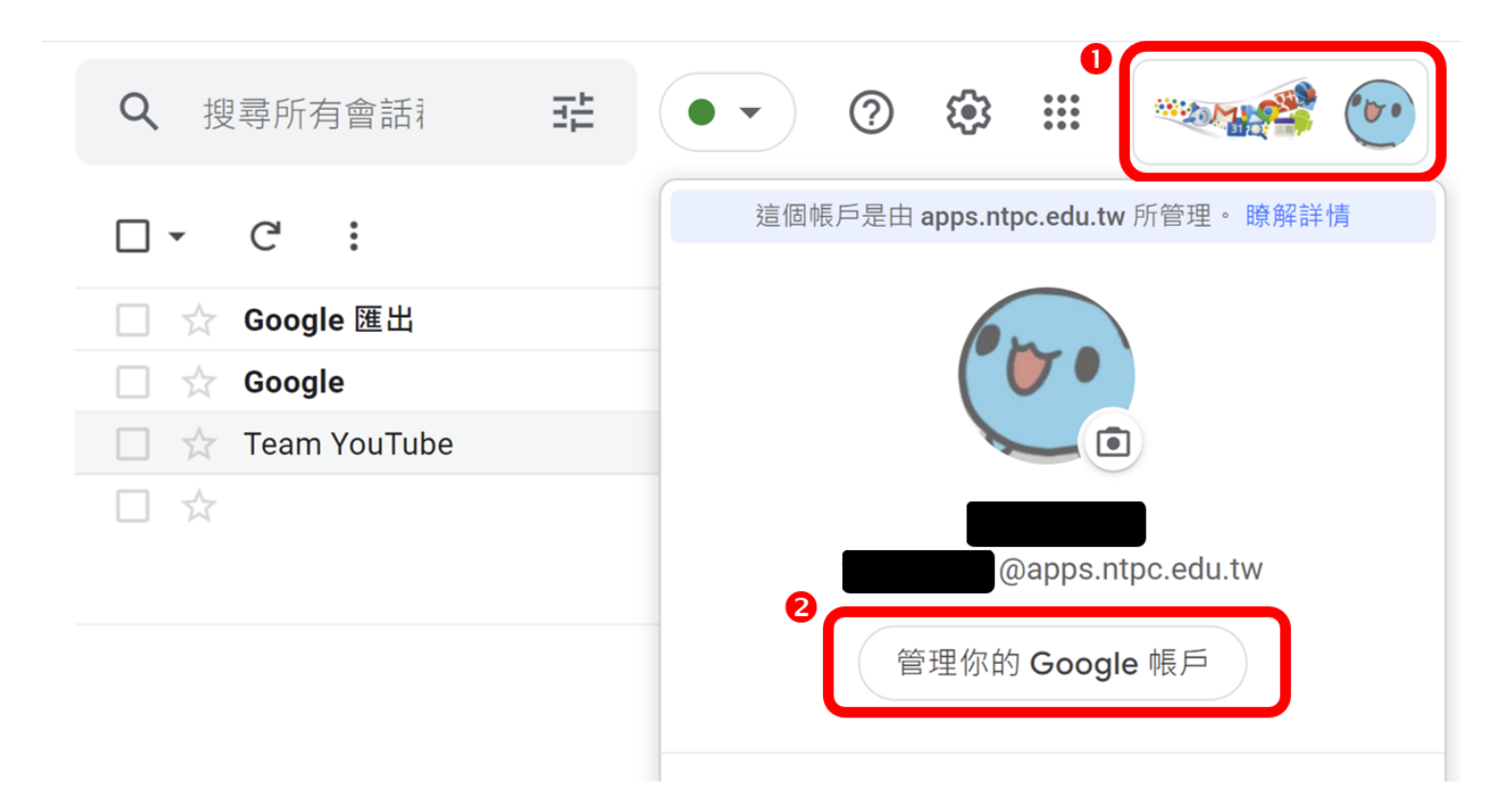

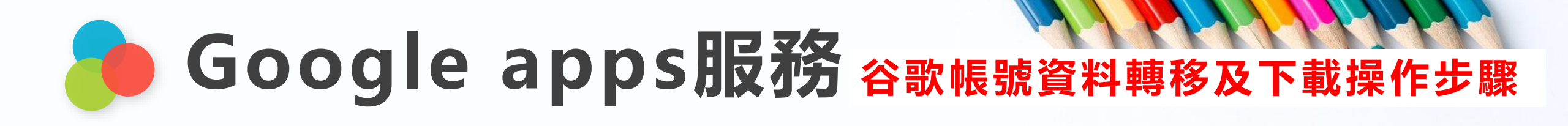

## 步驟二:點選【開始轉移】,可將電子郵件及 Google 雲端硬碟檔案,轉移到其他 Google 帳戶。

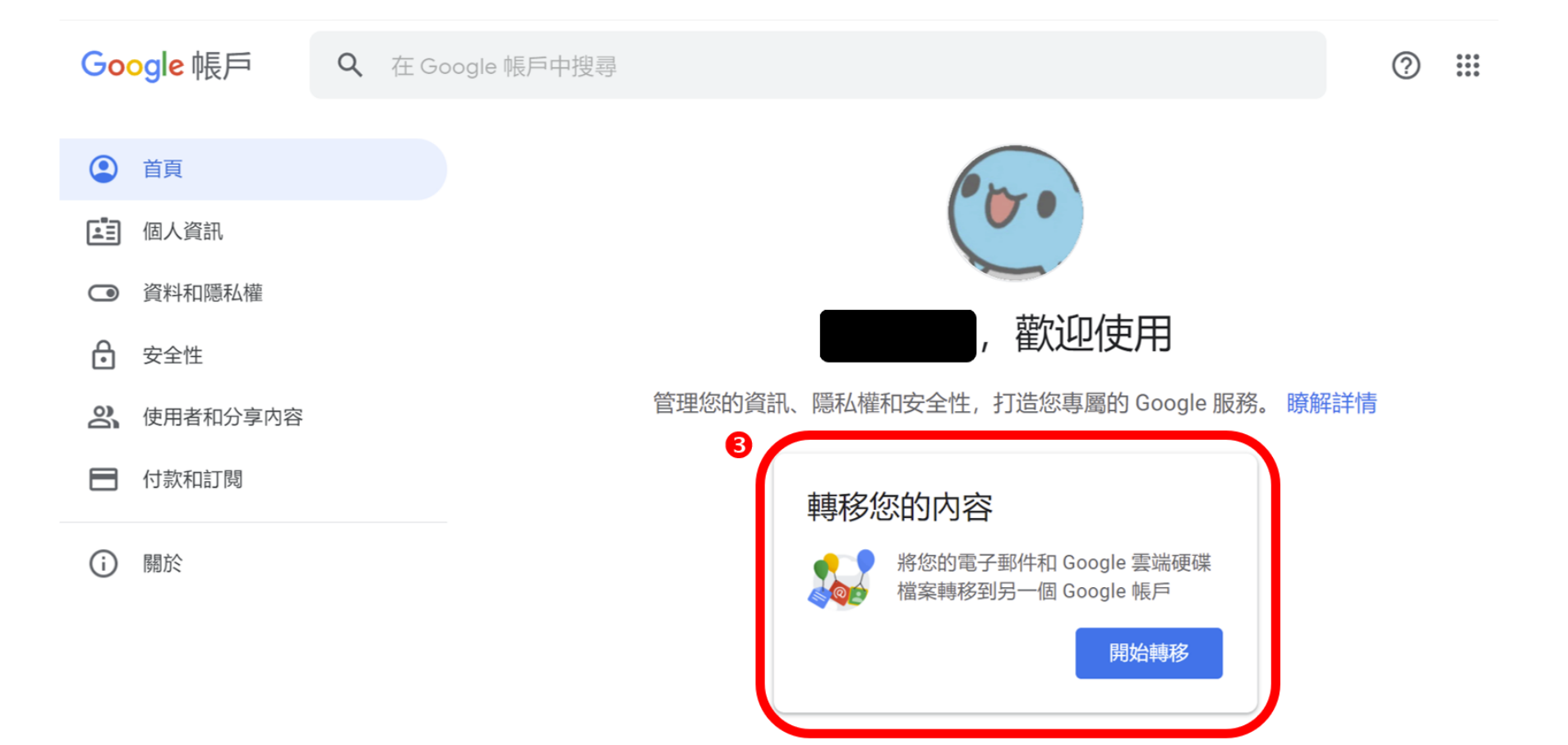

# Google apps服務 谷歌帳號資料轉移及下載操作步驟

### 步驟三:點選【資料和隱私權】,並捲動頁面至【下載或刪除資料】。

| Google 帳戶   |                          | Q 在 Google 帳戶中搜尋 |  |                                                                        |                     |                            |                          |   |
|-------------|--------------------------|------------------|--|------------------------------------------------------------------------|---------------------|----------------------------|--------------------------|---|
| 2<br>4<br>3 | 首頁<br>個人資訊<br>資料和隱私權     |                  |  | 您在應用程式和服務中的<br>這個部分包含與您使用的 Google 服務<br>容和偏好設定,並且列出哪些第三方)<br>可以存取您的帳戶。 | 資料<br>務相關的内<br>應用程式 |                            |                          |   |
| 6<br>3      | 安全性<br>使用者和分享内容<br>付款和訂閱 |                  |  | 應用程式和服務<br>各項 Google 服務儲存的内容<br>您的服務和相關資料摘要                            | >                   | 5<br>下載回<br>관 <sup>™</sup> | <b>戊刪除資料</b><br>載您的資料    | > |
| í           | 關於                       |                  |  | <ul> <li>具有帳戶存取權的第三方</li> <li>應用程式</li> <li>未連結任何應用程式</li> </ul>       | >                   |                            | 以保 Google 服務<br>除不再使用的服務 | > |

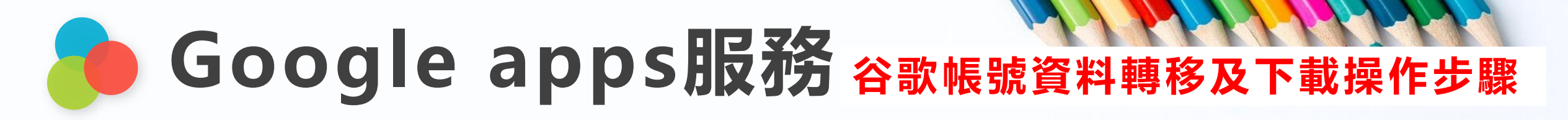

步驟四:依使用者需求選取要下載的檔案及資料,勾選完畢後,點選「下一步」、「建立匯出作業」。

| Google 匯出                                                                                                    | 2 選擇檔案類型、匯出的頻率和目標                      |
|----------------------------------------------------------------------------------------------------|----------------------------------------|
| <ol> <li>Ⅰ 選取要納入的資料</li> <li>已選取 42 個, 共 44 個</li> <li>▲ JSON 格式</li> </ol>                                                                          | 頻率<br>④ 僅匯出一次                          |
| <ul> <li>Voice<br/>您已儲存的所有 Google Voice 通話記錄、訊息和語音留言,以及目前連結的號</li> <li>碼。瞭解詳情</li> <li>多種格式</li> </ul>                                               |                                        |
| <ul> <li>▶ YouTube 和 YouTube Music<br/>觀看記錄、搜尋記錄、影片、留言,以及您在 YouTube 和 YouTube Music 上建<br/>立的其他内容 瞭解詳情</li> <li>▶ 多種格式 := 包含所有 YouTube 資料</li> </ul> | .zip ▼<br>絕大多數電腦都可開啟 ZIP 檔案。<br>2 GB ▼ |
| 6 下一步                                                                                                    | 系統會將超過這個大小的匯出檔案分割為多個檔案。<br>7<br>建立匯出作業 |

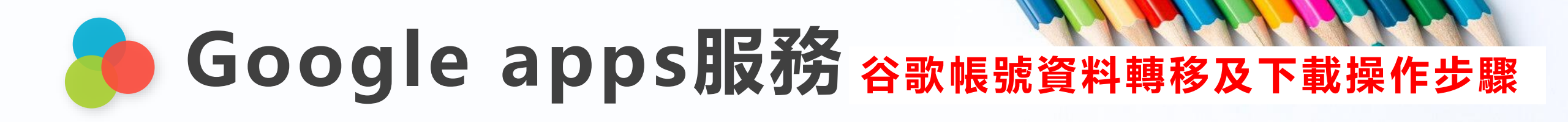

步驟五:點選「下載」,即可見匯出之檔案。

#### ← 管理您的匯出作業

將您的檔案複製到其他服務之前,請先查看該公司的資料匯出政策,以便確保當您不想再使 用該服務時可匯出重要資料,例如您的相片或聯絡人。

請勿將您的匯出檔案下載到公用電腦,也不要將這些檔案存放在他人可以看見的地方。

您可以前往您的 Google 帳戶頁面,探索其他管理資料的方式,包括如何刪除帳戶。

| 匯出               | 建立日期           | 有效期限           | 詳細資料 |   |
|------------------|----------------|----------------|------|---|
| 2 項產品<br>小於 1 MB | 2021年9月<br>29日 | 2021年10月<br>6日 | ▲ 下載 | ~ |

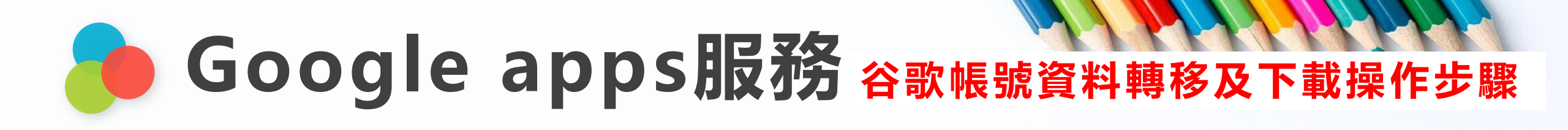

登入Google後,在網址列輸入<u>https://takeout.google.com/</u>,亦可直接連到【Google 匯出】頁面。

還有2個

管理匯出作業

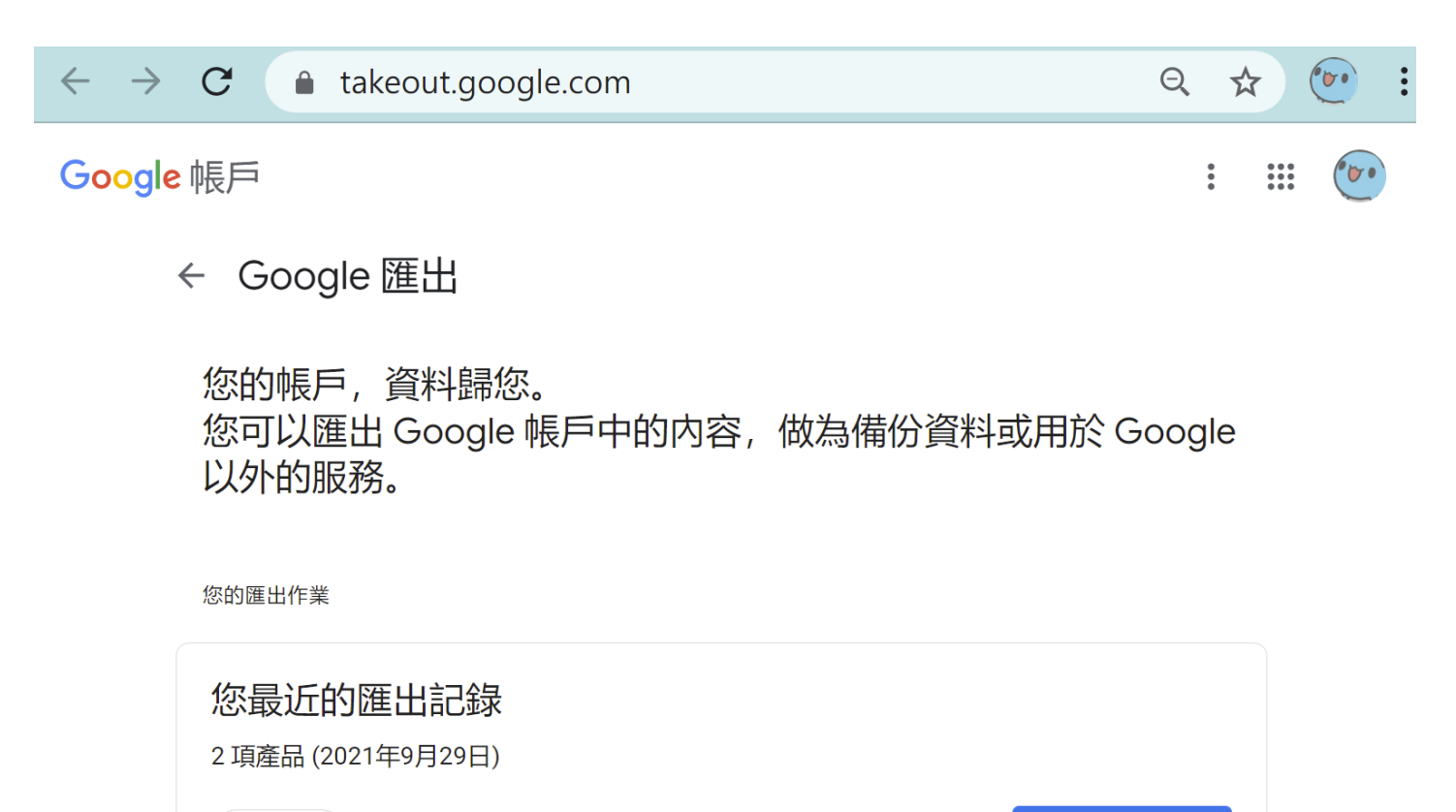

🕗 下載